## **GRAHAM PACKAGING MEXICO**

## MANUAL DE COMPLEMENTO DE PAGO PARA PORTAL DE PROVEEDORES

Ingresar a la página del portal de proveedores de Graham Packaging México:

https://portalmx.grahampackaging.com//

Accesar con su usuario y contraseña:

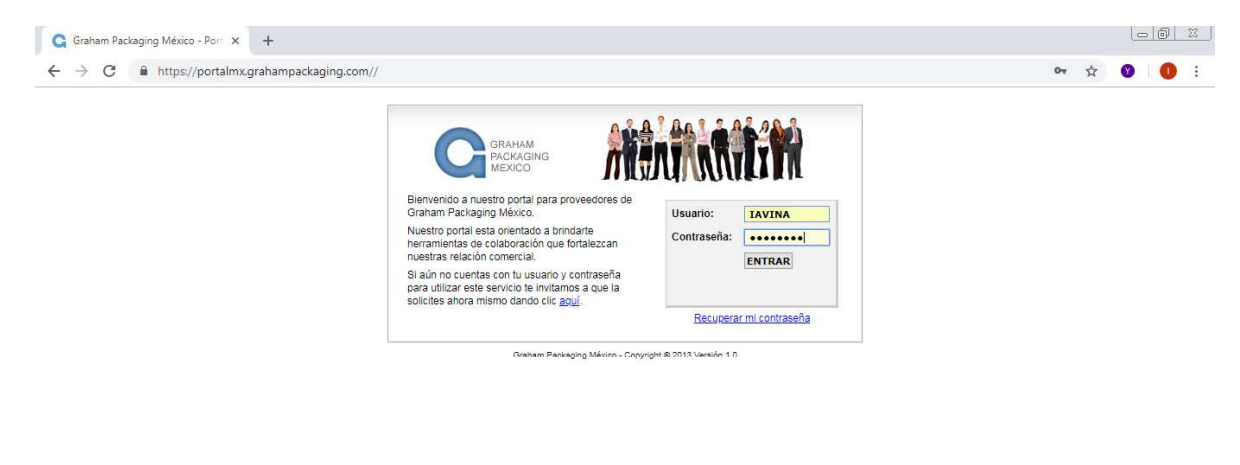

## 🚱 🕹 🧕 🥎 🥘 🔯 🛂 🕒 💌 🖊 🖳 🚳 🛤

ES 📾 🔺 🚯 🙆 💽 🔐 📶 10:33 a.m.

En el apartado de "Facturas/Mis facturas" encontraran el detalle de sus facturas incluyendo las que ya están pagadas.

OJO: Toma en cuenta que el portal da por default 1 mes de lectura, además de que el reporte de tus facturas se genera en base a la fecha de tus facturas, por tal motivo, si no visualizas tus facturas más antiguas tienes que mover la fecha de inicio a la fecha que cuadra la fecha de emisión de la factura que estás buscando, y dar click en el botón de buscar para que te traiga la información solicitada. Además, no olvides que debes de subir los complementos de pago de los pagos que te hemos hecho del 1ro de septiembre en adelante, por lo tanto muy probablemente tu fecha de búsqueda deberá de ser del 1ro de agosto o antes pensando en los días de crédito que tengas asignado.

|                                    | G         | RAHAM<br>ACKAGI<br>MEXICO | NG         | BIEN        | VENIDO<br>PORTAL | A NUI<br>DE P | ESTRO<br>Rovee | DORES       |              |         |       |            |            |            |     | 1         |                   |
|------------------------------------|-----------|---------------------------|------------|-------------|------------------|---------------|----------------|-------------|--------------|---------|-------|------------|------------|------------|-----|-----------|-------------------|
| PORTAL PROVEEDORES                 |           |                           |            |             |                  |               |                |             |              |         |       |            |            |            | Lu  | nes, 26   | de Noviembre      |
|                                    |           | Buscar                    | <u></u>    | Descargar   |                  |               |                |             |              |         |       |            |            |            |     | <u>In</u> | <u>icio</u> » Mis |
|                                    | Pro       | oveedor                   | 9735       | 75 - ORGANI | ZACION CON       | TABLE M       | EXICANA        | S.A. DE C.V |              | •       |       |            |            |            |     |           |                   |
| Ima Avina SERVICIOS                | En        | npresa                    | To         | das         |                  | ۲             | Unidad d       | e negocio   | Todas        |         |       | *          |            |            |     |           |                   |
| GRAHAM                             |           | Folio                     | F          | echa Inicio | Fecha            | Fin           | Mor            | neda        |              | Estatus |       |            |            |            |     |           |                   |
| 🧾 Facturas                         |           |                           | 26/10      | N2018 🖄     | 26/11/2018       |               | Todas          | •           | Todos        |         |       | •          |            |            |     |           |                   |
| Mis facturas                       | M         | oneda                     | En a       | utorización | Recibidas        | Progr         | amadas         | Pagadas     | Rechazada    | s Descu | entos | Bloqueadas |            |            |     |           |                   |
| <ul> <li>Enviar factura</li> </ul> |           | MXN                       |            | 0.00        | 0.00             | )             | 0.00           | 2.847.      | <u>30</u> 0. | 00      | 0.00  | 0.0        | D          |            |     |           |                   |
| 🚹 Cambiar contraseña               |           | USD                       | 16         | 0.00        | 0.00             | )             | 0.00           | 0.0         | 0.0          | DO      | 0.00  | 0.0        | D          |            |     |           |                   |
| 🔐 Complemento de Pago              |           |                           |            |             |                  |               |                |             |              |         |       |            |            |            |     |           |                   |
| 🤞 Cargar Complemento               | Co        | Prov                      | Un         | Falio       | Fecha            | Importe       | Mon            | Recibida    | Estatus      | Sa      | ido   | Fecha pago | Doc. Pago  | Pedido     | XML | PDF       |                   |
| Mis Complementos                   | <u>51</u> | 973575                    | <u>510</u> | OCM3B4ADE   | 26/10/2018       | 2,84          | .80 MXN        | 26/10/2018  | Pagada       | 12      | 0.00  | 08/11/2018 | 1500037573 | 4501513306 | 195 | 1 0       |                   |
| 🤣 Pendientes de Complemento        |           |                           |            |             |                  |               |                |             |              |         |       |            |            |            |     |           |                   |
| Administración                     |           |                           |            |             |                  |               |                |             |              |         |       |            |            |            |     |           |                   |

Para el caso de complemento de pago se necesitará el dato del **documento de pago** con que se realizó el pago de sus facturas, este se encuentra en la columna **"Doc. Pago"** 

|                       | GRAHAM<br>PACKAGING<br>MEXICO | BIENVENIDO<br>PORTA                 | A NUESTRO<br>L DE PROVEED | OORES             |                |                      |                     |                              |
|-----------------------|-------------------------------|-------------------------------------|---------------------------|-------------------|----------------|----------------------|---------------------|------------------------------|
| ORTAL PROVEEDORES     |                               |                                     |                           |                   |                |                      |                     | Martes, 9 de Octubre de 2018 |
|                       | 🛛 Buscar 🎽 D                  | lescargar                           |                           |                   |                |                      |                     | <u>Inicio</u> » Mis factu    |
|                       | Proveedor 9735                | 75 - ORGANIZACION CO                | TABLE MEXICANA S          | .A. DE C.V.       | •              |                      |                     |                              |
| Irma Avina -SERVICIOS | Empresa To                    | das                                 | Vnidad de                 | negocio Todas     | 100 × 100      | •                    |                     |                              |
| GRAHAM                | Folio F                       | echa Inicio Fecha                   | Fin Mone                  | da                | Estatus        | -                    |                     |                              |
| Facturas              | 01/08                         | 2018 201/10/2018                    | - 10das                   | - 1000s           |                | 1.84                 |                     |                              |
| Mis facturas          | Moneda En a                   | utorizaciÃ <sup>3</sup> n Recibidas | Programadas               | Pagadas Rechaza   | das Descuentos | Bloqueadas           |                     |                              |
| Enviar factura        | MXN                           | 0.00 0.0                            | 0.00                      | <u>11,449.20</u>  | 0.00 0.00      | 0.00                 |                     |                              |
| Cambiar contraseña    | USD                           | 0.00 0.0                            | 0.00                      | 0.00              | 0.00 0.00      | 0.00                 |                     |                              |
| Complemento de Pago   |                               |                                     |                           |                   | -              |                      |                     |                              |
| Administración        | Co Prov Un                    | Folio Fecha                         | Importe Mon               | Recibida Estatus  | Saldo F        | Fecha pago Doc. Pago | Pedido              | XML PDF                      |
| Ayuda                 | <u>51 973575 510 </u>         | OCM65C737 21/08/2018                | 5,620.20 MXN 2            | 21/08/2018 Pagada | 0.00 0         | 16/09/2018 150003717 | <u>7 4501508090</u> | 2 🟂 💷                        |
| Salir                 | <u>74 973575 519</u>          | OCM978855 21/08/2018                | 5,829.00 MXN 2            | 21/08/2018 Pagada | 0.00 2         | 0/09/2018 150008965  | 2 4501508092        | 2 🧾 🧾                        |

El documento de pago es un número 15000xxxx, para poder conocer el detalle de facturas que se pagaron con ese documento, debe dar click al documento y le mostrara en detalle de lo pagado.

| (                                                        |      | LAHAM<br>CKAGII<br>EXICO | ٩G         | BIEN               | VENIDO<br>PORTAL | A NUES<br>DE PRO | STRO<br>OVEE   | DORES              |             |            |            |            |                 |        | Ĩ           |         |         |
|----------------------------------------------------------|------|--------------------------|------------|--------------------|------------------|------------------|----------------|--------------------|-------------|------------|------------|------------|-----------------|--------|-------------|---------|---------|
| PORTAL PROVEEDORES                                       |      |                          |            | _                  |                  |                  |                |                    |             |            |            |            |                 | Ma     | artes, 9 de | Octubre | de 2018 |
|                                                          | Q 8  | uscar                    | 0735       | lescargar          |                  |                  | UC ANA         | SA DE CA           |             |            |            |            |                 |        | Inicio      | » Mis   | actu    |
| Irma Avina -SERVICIOS<br>GRAHAM                          | Emp  | presa<br>plio            | Too        | das<br>echa Inicio | Fecha            | Fin              | Jnidad c<br>Mo | le negocio<br>neda | Todas<br>E- | status     | •          |            |                 |        |             |         |         |
| Facturas                                                 |      |                          | 01/08/     | /2018              | 01/10/2018       | -                | Iodas          |                    | lodos       |            |            |            |                 |        |             |         |         |
| <ul> <li>Mis facturas</li> <li>Enviar factura</li> </ul> | Mor  | neda                     | En au      | utorizaci³n        | Recibidas        | Program          | adas           | Pagadas            | Rechazadas  | Descuentos | Bloqueadas | dar clic   | k en el doc. pa | go     |             |         |         |
| 🔐 Cambiar contraseña                                     | M    | XN                       |            | 0.00               | 0.00             | )<br>            | 0.00           | 11.449.            | 20 0.00     | 0.00       | 0.0        |            | 1               |        |             |         |         |
| Complemento de Pago                                      | 0.   | 50                       |            | 0.00               | 0.00             |                  | 0.00           | 0.                 | 0.00        | 0.00       | 0.0        |            | 5               |        |             |         |         |
| Administración                                           | Co   | Prov                     | Un         | Folio              | Fecha            | Importe          | Mon            | Recibida           | Estatus     | Saldo      | Fecha pago | Doc Bean   | Pedido          | XML PD | F 🔳         |         |         |
| yuda                                                     | 51 9 | 73575                    | <u>510</u> | OCM65C737          | 21/08/2018       | 5,620.20         | MXN            | 21/08/2018         | Pagada      | 0.00       | 06/09/2018 | 1500037177 | 4501508090      | 2 1    |             |         |         |
|                                                          | 74 9 | 73575                    | 519 (      | OCM97B855          | 21/08/2018       | 5,829.00         | MXN            | 21/08/2018         | Pagada      | 0.00       | 20/09/2018 | 1500089652 | 4501508092      | 2 元    |             |         |         |

Desplegara el UUIID de las facturas que fueron pagadas con ese documento, los mismos que deberá contener nuestro complemento de pago, favor de tomar nota del documento 15000XXXX ya que lo utilizaremos para la carga del complemento.

| > G https://portalm.                                                                                                    | x.grahampackaging.co                                                                                                    | om/nome.numi                                                                                                    |                                                                                                    |                  |                                                                                                    |                  |              |                    |                                                                                                |                                                                                                    |
|----------------------------------------------------------------------------------------------------|----------------------------------------------------------------------------------------------------|----------------------------------------------------------------------------------------------------|----------------------------------------------------------------------------------------------------|------------------|----------------------------------------------------------------------------------------------------|------------------|--------------|--------------------|------------------------------------------------------------------------------------------------|----------------------------------------------------------------------------------------------------|
|                                                                                                    | GRAHAM<br>PACKAGING<br>MEXICO                                                                                                    | BIENVENIDO A<br>Portal d                                                                                                    | NUESTRO<br>E PROVEEDOI                                                                                                    | res 🛔            | A                                                                                                    |                  | Net .        |                    |                                                                                                |                                                                                                    |
| ORTAL PROVEEDORES                                                                                                    |                                                                                                    |                                                                                                    |                                                                                                    | _                |                                                                                                    |                  |              |                    | Lunes, 15 de Oc                                                                                | tubre de 2018 1                                                                                                    |
| 63                                                                                                    |                                                                                                    |                                                                                                    |                                                                                                    |                  |                                                                                                    |                  |              |                    | <u>Inicio</u> » I                                                                              | Mis factura                                                                                                    |
|                                                                                                    | 🔾 Buscar 🎯 D                                                                                                    | escargar                                                                                                    |                                                                                                    |                  |                                                                                                    |                  |              |                    |                                                                                                |                                                                                                    |
|                                                                                                    | 07057                                                                                                    | Graham Packani                                                                                                    | ing México - Portal Pro                                                                                                    | weedores         |                                                                                                    |                  |              |                    |                                                                                                |                                                                                                    |
|                                                                                                    | Emprasa Tor                                                                                                    | 198                                                                                                    |                                                                                                    |                  |                                                                                                    | ľ                | icio ·· Doci | imento de Pag      | 10                                                                                             |                                                                                                    |
| Irma Avina - SERVICIOS<br>GRAHAM                                                                                                    | Folio Fe                                                                                                    | echa Inicio                                                                                                    |                                                                                                    | <b>E</b> (2) (1) | terrer and the second second second                                                                                                    |                  |              |                    |                                                                                                |                                                                                                    |
| Facturas                                                                                                    | 01/08/                                                                                                    | 2018 Documento<br>Pago                                                                                                    | de 1500037177                                                                                                    | Fecha de<br>Pago | 09/06/2018                                                                                                    | Monto de<br>Pago | \$ 5620.20 N | ioneda del Pago M  | XN                                                                                             |                                                                                                    |
| Mis facturas                                                                                                    |                                                                                                    | Emisor REC                                                                                                    | OCM840719LG4                                                                                                    | Emisor           | ORGANIZAC                                                                                                    |                  | MEXICANA     |                    |                                                                                                | 10                                                                                                    |
| Enviar factura                                                                                                    | Moneda En au                                                                                                    | ItorizaciA*n                                                                                                    | CODODD4CLU2                                                                                                    | Deventer         | ermucioe                                                                                                    |                  |              |                    |                                                                                                |                                                                                                    |
| Cambiar contraseña                                                                                                    | USD                                                                                                    | 0.00 Receptor RFC                                                                                                    | SGP000810LHZ                                                                                                    | Receptor         | SERVICIOS                                                                                                    | SKAHAM PACK      | AGING S DE I | KE DE CV           |                                                                                                |                                                                                                    |
| Complemento de Pago                                                                                                    |                                                                                                    | En Dastal                                                                                                    | No on Dedai                                                                                                    |                  |                                                                                                    |                  |              |                    |                                                                                                |                                                                                                    |
| Administración                                                                                                    | Co Prov Un                                                                                                    | Foto En Fottal                                                                                                    | ivo en Foltai                                                                                                    | FACT             |                                                                                                    | ٨٥               |              |                    |                                                                                                |                                                                                                    |
| Ayuda                                                                                                    | <u>51 973575 510 0</u><br>74 973575 519 0                                                                                                    | DCM65C737                                                                                                    | 1                                                                                                    | FACT             | URAS PAGAD                                                                                                    | A5               | Common 1     |                    |                                                                                                |                                                                                                    |
| Salir                                                                                                    |                                                                                                    | Folio                                                                                                    | UUID                                                                                                    |                  |                                                                                                    | Imp. Pagado      | Moneda L     | locumento Contable | e <u> </u>                                                                                     |                                                                                                    |
|                                                                                                    |                                                                                                    | SGP OCM65C73                                                                                                    | 7 65C775D0-E82A-                                                                                                    | 4E40-8AA0-COD0   | 00C56B937                                                                                                    | \$ 5620.20       | MXN 5        | 100017983          |                                                                                                |                                                                                                    |
| <b>a a a</b>                                                                                                    | 0 (2)                                                                                                    | oz 🕅 S                                                                                                    | v (6                                                                                                    |                  |                                                                                                    |                  |              | ES                 | - 4) 🖰 🗕                                                                                       | () and 10                                                                                                    |
| 😻 💿 🥎<br>tro del portal                                                                                                    | o 😭                                                                                                    | or I apartado                                                                                                    | o de "Con                                                                                                    | npleme           | 🔊                                                                                                    | e Pago           | o":          | ES                 | - () 🖲 🖸                                                                                       | <b>時</b> .al 10<br>15/                                                                                                    |
| D     O                                                                                                    | entramos                                                                                                    | oz 👔 S<br>s al apartado                                                                                                    | de "Cor                                                                                                    | npleme           | into d                                                                                                    | e Pago           | )":          | ES                 | ∞ • (I) <b>©</b> ≇                                                                             | 障 .all 10                                                                                                    |
| tro del portal<br>am Packaging México - Peri X<br>C  https://portalmv                                                                                                    | entramos<br>+<br>cgrahampackaging.cv                                                                                                    | s al apartado                                                                                                    | o de "Con                                                                                                    | npleme           | ento d                                                                                                    | e Pago           | )":          | ES                 | = • () O O                                                                                     | i and 10<br>15<br>★                                                                                                    |
| Tro del portal<br>am Packaging México - Peri X<br>C  https://portalmu                                                                                                    | entramos<br>+<br>cgrahampackaging.cc                                                                                                    | om/home.html<br>BIENVENIDO A<br>PORTAL I                                                                                                    | o de "Con<br>NUESTRO<br>DE PROVEEDO                                                                                                    | npleme<br>ORES   | ento d                                                                                                    | e Pago           | o":          | ES                 | - • • •                                                                                        | [[] 10<br>15.<br>☆                                                                                                    |
| O     O     O | entramos<br>+<br>cgrahampackaging.cc                                                                                                    | om/home.html<br>BIENVENIDO A<br>PORTAL I                                                                                                    | o de "Con<br>NUESTRO<br>DE PROVEEDO                                                                                                    | npleme<br>ores   | ento d                                                                                                    | e Pago           | »":          | ES                 | <ul> <li>• • • • •</li> <li>• • • • •</li> <li>• • • • • • • • • • • • • • • • • • •</li></ul> | (ij                                                                                                    |
|                                                                                                    | entramos<br>+<br>cgrahampackaging.cc                                                                                                    | om/home.html BIENVENIDO A PORTAL I                                                                                                    | o de "Con<br>NUESTRO<br>DE PROVEEDO                                                                                                    | npleme<br>ores   | ento d                                                                                                    | e Pagc           | )":          | ES                 | • (t) • •                                                                                      | (iff and 10<br>15<br>☆ €<br>ie Octubre de 2<br>• Mis fac                                                                                                    |
|                                                                                                    | entramos<br>+<br>cgrahampackaging.cc<br>RAHAM<br>MEXICO<br>RAHAM<br>MEXICO                                                                                                    | om/home.html<br>BIENVENIDO A<br>PORTAL I                                                                                                    | o de "Con<br>NUESTRO<br>DE PROVEEDO                                                                                                    | npleme<br>ores   | ento d                                                                                                    | e Pago           | )":          | ES                 | • (1) • •                                                                                      | ii <sup>th</sup> and <sup>10</sup><br>th<br>the octubre de 20<br>the octubre de 20<br>the octubr |
| D     O                                                                                                    | entramos<br>+<br>cgrahampackaging.cc<br>GRAHAM<br>MEXICO<br>BUSCAT<br>ELESA                                                                                                    | om/home.html<br>BIENVENIDO A<br>PORTAL I                                                                                                    | o de "Con<br>NUESTRO<br>DE PROVEEDO                                                                                                    | npleme<br>ores   | ento d                                                                                                    | e Pago           | o":          | ES                 | • • • • • •                                                                                    | iin and 10<br>15<br>☆ ●                                                                                                    |
| Image: Second Second Seco | entramos<br>+<br>cgrahampackaging.cc<br>RAHAM<br>MEXICO<br>RACKAGING<br>MEXICO<br>I<br>D Duscar<br>I<br>Proveedor<br>9735;<br>Empress<br>To                                                                                                    | Image: Second state       Image: Second state         om/home.html       Image: Second state         BIENVENIDO A PORTAL I         Descargar         75 - ORGANIZACION CONTZ         dag                                                                                                    | D de "Con<br>NUESTRO<br>DE PROVEEDO                                                                                                    | DRES             | ento d                                                                                                    | e Pago           | )":<br>•     | 5                  | • • • • • • • •                                                                                | ii ant 10<br>15<br>☆ ●                                                                                                    |
| O                                                                                                    | entramos<br>+<br>cgrahampackaging.cc<br>graham<br>ActKaGING<br>MEXICO<br>Busce<br>Proveedor<br>97355<br>Follo                                                                                                    | ORGANIZACION CONT/      Contained                                                                                                    | AUESTRO<br>DE PROVEEDO                                                                                                    | DRES             | ento d                                                                                                    | e Pagc           | ,":<br>•     | ES                 | • • • • • • • • • • • • • • • • • • •                                                          | i i anti 10<br>15<br>☆ ●<br>te Octubre de 20<br>a ++ Mis fac                                                                                                    |
|                                                                                                    | entramos<br>+<br>cgrahampackaging.cc<br>grahampackaging.cc<br>graham<br>MEXICO<br>MEXICO<br>Proveedor<br>Proveedor<br>9735;<br>Empresa - Tou<br>Folio<br>Finis                                                                                                    | Image: Second second second               | D de "Con<br>NUESTRO<br>DE PROVEEDO<br>ABLE MEXICANA SA<br>V Unidad de re<br>Unidad de re<br>Unidad de re                                                                                                    | DRES             | ento d<br>intervento de<br>intervento de                                           | e Pagc           | )":<br>•     | ES                 | • (•) • •                                                                                      | tir and 10<br>15,<br>☆ €                                                                                                    |
|                                                                                                    | entramos<br>+<br>cgrahampackaging.cc<br>PACKAGING<br>MEXICO<br>PROVEDUC<br>Proveedur<br>FOILO<br>Proveedur<br>FOILO<br>FOILO<br>FOILO<br>FOILO<br>FOILO<br>FOILO                                                                                                    | Image: Second second second               | D de "Con<br>D de "Con<br>NUESTRO<br>DE PROVEEDO<br>ABLE MEXICANA SA<br>V Unidad de re<br>Unidad de re<br>- Todas                                                                                                    | DRES             | ento d                                                                                                    | e Pago           | »″:<br>■     | ES                 | • () • •                                                                                       | (Fr and 10<br>15,<br>☆ €<br>de Octubre de 2<br>a = Mis fac                                                                                                    |
|                                                                                                    | Contramos<br>+<br>cgrahampackaging.cc<br>Provecdor<br>Provecdor   | Image: Second state of the second state of the second s               | D de "Con<br>D de "Con<br>NUESTRO<br>DE PROVEEDO<br>ABLE MEXICANA S.A<br>Monedo<br>D - Todas -<br>Programada 0                                                                                                    | DRES             | ento d<br>in contente<br>in contente<br>in content | e Pago           | y":          | ES                 | • () • •                                                                                       | (Fr and 10<br>15,<br>☆ €<br>te Octubre de 2<br>+ Mis fac                                                                                                    |
|                                                                                                    | Contramos<br>entramos<br>+<br>cgrahampackaging.cc<br>PRCKAGING<br>MEXCO<br>Provector<br>Provector<br>Pro | Image: Second state state | AD DE MEXICANA SA<br>NUESTRO<br>DE PROVEEDO<br>ABLE MEXICANA SA<br>Unidad de rei<br>DE Todas -<br>Programadas 6<br>000<br>000                                                                                                    | DRES             | ento d                                                                                                    | e Pago           | )":          | ES                 | <ul> <li>(1) (2) (2)</li> <li>Martes, 9 (1)</li> <li>Insci</li> </ul>                          | (i) and 10<br>15,<br>↑ ★ ●                                                                                                    |
|                                                                                                    | Carahampackaging.cc<br>Carahampackaging.cc<br>Carahampa                                                                                                    | Image: Second state state sta               | AD DE MEXICANA SA<br>AD DE PROVEEDO<br>AD LE MEXICANA SA<br>AD LE MEXICANA SA<br>C Unidad de re<br>D Unidad de re<br>C Unidad de re<br>D Unidad de re<br>D O DE PROVEEDO<br>AD DE PROVEEDO<br>AD D | DRES             | ento d<br>initiality of the second second seco                                                                                                    | e Pago           | )":          | ES                 | • (1) • •                                                                                      | iif and 10<br>15,<br>☆ €<br>te Octubre de 21<br>> > Mis fac                                                                                                    |
| D     D     C     C | Correction of the second second secon                                                                                                    | Image: Second state state sta               | AD DE CON<br>NUESTRO<br>DE PROVEEDO<br>AD UNICIAL OF A<br>AD UNICIAL OF A<br>AD UNIC             | DRES             | ento d                                                                                                    | e Pago           | )":          | ES                 |                                                                                                | ii <sup>th</sup> and <sup>10</sup><br>the octubre de 20<br>a → Mis fact                                                                                                    |

Y posteriormente a "Cargar Complemento"

|                                                                     | GRAHAI<br>PACKAG<br>MEXICO | n<br>ING | BIEN             | IVENIDO<br>PORTAL | A NUES<br>DE PR | STRO<br>OVEE   | DORES              |            |            |             |                                                                                                    |        |                    |            |
|---------------------------------------------------------------------|----------------------------|----------|------------------|-------------------|-----------------|----------------|--------------------|------------|------------|-------------|----------------------------------------------------------------------------------------------------|--------|--------------------|------------|
| ORTAL PROVEEDORES                                                   |                            |          |                  |                   |                 |                |                    |            |            |             |                                                                                                    |        | Martes, 9 de Octub | re de 2018 |
|                                                                     | Buscar                     | De:      | scargar          |                   |                 |                |                    |            |            |             |                                                                                                    |        |                    | 5-180.00   |
|                                                                     | Proveedo                   | 973575   | - ORGAN          | IZACION CON       | TABLE ME        | XICANA         | S.A. DE C.V.       | -          | *          | 000         |                                                                                                    |        |                    |            |
| Irma Avina -SERVICIOS<br>GRAHAM                                     | Empresa                    | Toda     | is<br>tha Inicio | Fecha             | Fin             | Unidad o<br>Mo | ie negocio<br>neda | Todas      | status     | •           |                                                                                                    |        |                    |            |
| Facturas                                                            |                            | 01/08/20 | 018              | 01/10/2018        | 9 -             | Todas          |                    | Todos      | ekoedaadad | •           |                                                                                                    |        |                    |            |
| Cambiar contraseña                                                  | Henoda                     | En auto  | ariza ai  la     | Donibidae         | Decorem         | adaa           | Devedes            | Decherodes | Deseusates | Discusseday |                                                                                                    |        |                    |            |
| Complemento de Pago                                                 | MXN                        | En auto  | 0.00             | 0.00              | rrogram         | 0.00           | 11 449 2           | 0.00       | 0.00       | 0.0         | 00                                                                                                    |        |                    |            |
|                                                                     | USD                        |          | 0.00             | 0.00              |                 | 0.00           | 0.0                | 0.00       | 0.00       | 0.0         | 00                                                                                                    |        |                    |            |
| Cargar Complemento                                                  | 15,556                     |          |                  |                   |                 |                |                    | 1          | (          |             | in the second second se |        |                    |            |
| Cargar Complemento<br>Mis Complementos<br>Pendientes de Complemento | Co Prov                    | Un       | Folio            | Fecha             | Importe         | Mon            |                    |            |            |             | Doc. Pago                                                                                                    | Pedido | XML PDF            |            |

Cargar el XML del complemento dando click en el cuadro para buscar el XML en nuestros archivos

| $\rightarrow$ C (i) No es seguro                              | 172.31.: | 129.26/h                   | iome.html                     |                      |            |             |       |               |        |                                                |                            | 07    | ☆       | V      | 0     |
|---------------------------------------------------------------|----------|----------------------------|-------------------------------|----------------------|------------|-------------|-------|---------------|--------|------------------------------------------------|----------------------------|-------|---------|--------|-------|
| (                                                             | G        | RAHAM<br>ACKAGING<br>EXICO | 2                             | BIENVENIDO<br>Portai | A NUESTRO  | )<br>EDORES |       |               |        |                                                |                            |       |         |        |       |
| PORTAL PROVEEDORES                                            |          |                            |                               |                      |            |             |       |               |        |                                                | Jueves, 20 de              | Septi | embre d | e 2018 | 16:13 |
|                                                               | Selecci  | onar arch                  | <u>a) Carpar (</u><br>ivo XML | omprobable .         |            | ]           |       |               |        | Ini                                            | <u>sio</u> » Complemento   | de    | Pago    | ::Env  | iar   |
| Irma Avina -SERVICIOS<br>GRAHAM                               | Emisor   | F2                         |                               |                      | R          | eceptor     |       |               |        | Comprobante<br>Tipo:<br>UUID:<br>Fecha Timbrai | e fiscal<br>do CFDi (XML): |       |         |        |       |
| Envier facture     Cambiar contraseña     Complemento de Pago | Serie    | Folio                      | Monto                         | Fecha de pago        | Forma pago | MonedaP     | Banco | Num Operacion | Cuenta | Beneficiario                                   | Cuenta Ordenante           | ()    | ГіроСа  | mbioP  |       |
|                                                               |          |                            |                               |                      |            |             |       |               |        |                                                |                            |       |         |        |       |

Al encontrarlo le damos doble click al XML o bien click el botón de OPEN para cargar su XML.

|                                            | 1                              | }                | = • 🔳    | 0   | 1     |               |                     |                  |               |          |
|--------------------------------------------|--------------------------------|------------------|----------|-----|-------|---------------|---------------------|------------------|---------------|----------|
| Favorites                                  | Name                           | Date modified    | Туре     |     |       |               | A NOT NOR           |                  |               |          |
| Downloads<br>Recent Discor                 | OCM840719LG4GCOMP000000011.xml | 06/09/2018 05:20 | XML File |     |       |               |                     |                  |               |          |
| Desktop                                    |                                |                  |          |     |       |               | teir                | Jueves, 20 de    | Septiembre de | 2018 16: |
| Favorites - Shortcu                        |                                |                  |          |     |       |               | IIIIs               | » complemento    | de Payon      | envrai   |
| Desktop                                    |                                |                  |          |     |       |               |                     |                  |               |          |
| Libraries                                  |                                |                  |          |     |       |               |                     |                  |               |          |
| Documents                                  |                                |                  |          |     |       |               | Comprobante         | fiscal           |               |          |
| Music                                      |                                |                  |          |     |       |               | Tipo:               |                  |               |          |
| Pictures<br>Videos                         |                                |                  |          |     |       |               | Fecha Timbrad       | o CFDi (XML):    |               |          |
| Theos                                      |                                |                  |          |     |       |               |                     |                  |               |          |
| Computer *                                 | * [                            |                  |          | •   |       |               |                     |                  |               |          |
| File na                                    | OCM840719LG4GCOMP000000011.xml | ▼ XML Documen    | ŧ        | • P | Banco | Num Operacion | Cuenta Beneficiario | Cuenta Ordenante | TipoCam       | bioP     |
|                                            |                                | Open 😽           | Cance    | +   |       |               |                     |                  |               |          |
| Mis Complementos                           |                                |                  | S 40     |     |       |               |                     |                  |               |          |
| <ul> <li>Pendientes de Comp</li> </ul>     | lemento                        |                  |          |     |       |               |                     |                  |               |          |
| la Administración                          |                                |                  |          |     |       |               |                     |                  |               |          |
| 🧧 Ayuda                                    |                                |                  |          |     |       |               |                     |                  |               |          |
| (a) (b) (b) (b) (b) (b) (b) (b) (b) (b) (b |                                |                  |          |     |       |               |                     |                  |               |          |
| Sam                                        |                                |                  |          |     |       |               |                     |                  |               |          |
| Salir                                      |                                |                  |          |     |       |               |                     |                  |               |          |
| Sallr                                      |                                |                  |          |     |       |               |                     |                  |               |          |

Dar click en "cargar comprobante"

| → C ③ No es seguro                                                                                                    | 172.31.1   | 129.26/h                   | iome.html                 |                      |           |                |       |               |        |                                               |                          | 07     | ☆       | 0       | 0     |
|----------------------------------------------------------------------------------------------------|------------|----------------------------|---------------------------|----------------------|-----------|----------------|-------|---------------|--------|-----------------------------------------------|--------------------------|--------|---------|---------|-------|
| (                                                                                                    | GI PA<br>M | RAHAM<br>ACKAGING<br>EXICO | 3                         | BIENVENIDO<br>PORTAL | A NUEST   | RO<br>/EEDORES |       |               |        |                                               |                          |        |         |         |       |
| PORTAL PROVEEDORES                                                                                                    |            |                            |                           |                      |           |                |       |               |        |                                               | Jueves, 20 de            | e Sept | liembre | de 2018 | 16:20 |
|                                                                                                    | C:\fake    | yuda                       | کے Cargar C<br>1840719LG4 | Comprobante          | mi        | ]              |       |               |        | <u>lni</u>                                    | <u>cio</u> » Complemento | o de   | Pago    | ::Envi  | iar 🔺 |
| Irma Avina -SERVICIOS<br>GRAHAM<br>Facturas<br>Mis facturas<br>Envia factura                                                                                               | Emisor     | 0                          |                           |                      |           | Receptor       |       |               |        | Comprobante<br>Tipo:<br>UUID:<br>Fecha Timbra | do CFDi (XML);           |        |         |         |       |
| 🔐 Cambiar contraseña                                                                                                    | Serie      | Folio                      | Monto                     | Fecha de pago        | Forma pag | o MonedaP      | Banco | Num Operacion | Cuenta | Beneficiario                                  | Cuenta Ordenante         |        | TipoCa  | mbioP   |       |
| Complemento de Pago     Cargar Complemento     Mis Complemento     Mis Complementos     Pendientes de Complemento     Administración     Administración     Audia     Asir |            |                            |                           |                      |           |                |       |               |        |                                               |                          |        |         |         |       |

Si el XML del complemento de pago es correcto, obtendrá el siguiente mensaje:

|                                                                       | GRAHA<br>PACKAI<br>MEXICO        | M B                     | IENVENIDO A NUI<br>PORTAL DE P             |                                                                   |                  |                                                         |                        |
|-----------------------------------------------------------------------|----------------------------------|-------------------------|--------------------------------------------|-------------------------------------------------------------------|------------------|---------------------------------------------------------|------------------------|
| ORTAL PROVEEDORES                                                     |                                  |                         |                                            |                                                                   |                  | Martes, 18 de Se                                        | eptiembre de 2018 16:4 |
|                                                                       | 🛃 Ayuda<br>C:\fakepath\/         | Cargar Co               | mprobante<br>COMP0000000011.xml            |                                                                   | Inicio           | » Complemento d                                         | e Pago::Enviar         |
| Irma Avina -SERVICIOS<br>GRAHAM<br>Facturas                           | Emisor<br>ORGANIZAG<br>OCM840719 | CION CONTABLE<br>LIG4   | MEXICANA, S.A. DE C.V.                     | Portal de proveedores<br>Validacion XML correctal puede continuar | E1129-<br>rado C | cal<br>7048-944E-BC43-A0D642<br>FDI (XML): 2018-09-06T1 | 981789<br>6:48:38      |
| ♦ Enviartactura<br>Cambiar contraseña<br>Complemento de Pago          | Relacion                         | ado 📒 Sin Relac         | onar                                       |                                                                   | pcumer           | ito de Pago                                             |                        |
| Cargar Complemento     Mis Complementos     Pendientes de Complemento | COMP                             | 11 5620.20              | 2018-09-06T12:00:00                        |                                                                   | trio             | Cuenta Ordenante                                        | TipoCambioP            |
| <ul> <li>Administración</li> <li>Ayuda</li> <li>Salir</li> </ul>      | Folio<br>OCM5731                 | UUID<br>65C775D0-E82A-4 | Comprobante - XML<br>E40-8AA0-C0D00C56B937 | a norman - Maria                                                  | OK               |                                                         |                        |
|                                                                       |                                  |                         |                                            |                                                                   |                  |                                                         |                        |

Le Damon al botón de "OK" para continuar, nos debe de aparecer los datos de nuestro complemento.

Escribir el documento de pago (es el documento 15000XXXX que obtuvimos al inicio del proceso)

| PORTAL PROVEEDORES       Dates, 18 de Septembre do         Ima Avina. SERVICIOS<br>GRAIAAM                                                                                                    | (                               |                            | AHAM<br>XAGING<br>XICO | B             | ENVENIDO A NUE<br>PORTAL DE PI | ESTRO | )<br>EDOR                       | ES            |          |                        |                                                                                                    |                                                          |                   |          |
|----------------------------------------------------------------------------------------------------|---------------------------------|----------------------------|------------------------|---------------|--------------------------------|-------|---------------------------------|---------------|----------|------------------------|----------------------------------------------------------------------------------------------------|----------------------------------------------------------|-------------------|----------|
| Complemento de Pago     Complemento de Pago     Complemento     Complemento     C                                                                                                    | RTAL PROVEEDORES                | -                          |                        |               |                                |       |                                 |               |          |                        |                                                                                                    | Martes, 18 de Se                                         | ptiembre d        | e 2018 1 |
| Complemento     Comprehento     Comprehento     Moreia     Comprehento     Marcianto     Comprehento     Marcianto     Comprehento     Marcianto     Comprehento     Marcianto     Comprehento     Marcianto     Comprehento     Marcianto     Comprehento     Marcianto     Comprehento     Marcianto     Comprehento     Marcianto     Comprehento     Marcianto     Comprehento     Marcianto     Comprehento     Marcianto     Comprehento     Comprehento     Marciante     Comprehento     Marciante     Comprehento     Comprehento     Marciante     Comprehento     Marciante     Comprehento     Comprehento     Marciante     Comprehento     Comprehento                                                                                                    | 0                               |                            |                        |               |                                |       |                                 |               |          |                        | inicio                                                                                                    | • Complemento d                                          | e Pago:           | :Envia   |
| CristerpathioCM840719LC4GCOMP00000011.xml         Ima Avira, SERVICIOS<br>GRAHIAM         Emisor<br>GRAHIAM         Facturas         Materias         Complemento<br>Complemento<br>Complemento         Complemento<br>Complemento         Complemento<br>Complemento         Administracción         Complemento<br>Complemento         Administracción                                                                                                    |                                 | Z Ayu                      | ida 🔤                  | Cargar Cor    | oprobante                      |       |                                 |               |          |                        |                                                                                                    |                                                          |                   |          |
| Image Aviran - SERVACIOS<br>GODANUZACION CONTABLE MEXICANA, S.A. DE C.V.<br>OCM940719LG4     Receptor<br>SERVICIOS GRAHAM PACKAGING, S. DE R.L. DE C.V.<br>SGP000316LH2     Comprobante fiscal<br>Top. P.<br>UUID. RADE/123-7048-944E-BC43-ADD642991789<br>Fecha Timbrado CFDI (XML): 2019-09-06T16.48:38       Facturas     Complemento<br>Complemento<br>Complemento<br>Complemento<br>Complemento<br>Mia Complemento<br>Complemento<br>Mia Complemento<br>Mia Complemento<br>Mia Complemento<br>Complemento<br>Mia Complemento<br>Complemento<br>Mia Complemento<br>Complemento<br>Mia Complemento<br>Complemento<br>Mia Complemento<br>Complemento<br>Compleme | -11-T                           | Cilfakepa                  | ath\OCM                | 340719LG4G0   | OMP0000000011.xml              |       |                                 |               |          |                        |                                                                                                    |                                                          |                   |          |
| <ul> <li>Ma facturas</li> <li>Enviar facturas</li> <li>Camplianar contrasenta</li> <li>Camplianar contrasenta</li> <li>Camplianar contrasenta</li> <li>Camplianar contrasenta</li> <li>Serie</li> <li>Folio</li> <li>Monto</li> <li>Fecha de pago</li> <li>Catalitar contrasenta</li> <li>Camplianar contrasenta</li> <li>Camplianar contrasenta</li> <li>Serie</li> <li>Folio</li> <li>Monto</li> <li>Fecha de pago</li> <li>Catalitar contrasenta</li> <li>Ma complementos</li> <li>Catalitar contrasenta</li> <li>Catalitar contrasenta</li> <li>Complemento</li> <li>Catalitar contrasenta</li> <li>Catalitar contrasenta</li> <li>Catalitar contrasenta</li> <li>Catalitar contrasenta</li> <li>Catalitar contrasenta</li> <li>Catalitar contrasenta contrasenta</li> <li>Catalitar contrasenta</li> <li>Catalitar contrasenta</li> <li>Catalitar contrasenta</li> <li>Catalitar contrasenta</li> <li>Catalitar contrasenta</li> <li>Catalitar contrasenta</li> <li>Catalitar contrasenta</li> <li>Catalitar contrasenta</li> <li>Catalitar contrasenta</li> <li>Catalitar contrasenta</li> <li>Catalitar contrasenta<td>Irma Avina -SERVICIOS<br/>GRAHAM</td><td>Emisor<br/>ORGANI<br/>OCM840</td><td>ZACION<br/>719LG4</td><td>CONTABLE</td><td>MEXICANA, S.A. DE C.V.</td><td>R</td><td>eceptor<br/>ERVICIOS<br/>GP000816</td><td>GRAHAM<br/>LH2</td><td>PACKAGIN</td><td>IG, S. DE R.L. DE C.V.</td><td>Comprobante fis<br/>Tipo: P<br/>UUID: BA0E1129-<br/>Fecha Timbrado (</td><td>cal<br/>7048-944E-BC43-A0D642<br/>2FDi (XML): 2018-09-0671</td><td>981789<br/>5:48:38</td><td></td></li></ul>                                                                                                    | Irma Avina -SERVICIOS<br>GRAHAM | Emisor<br>ORGANI<br>OCM840 | ZACION<br>719LG4       | CONTABLE      | MEXICANA, S.A. DE C.V.         | R     | eceptor<br>ERVICIOS<br>GP000816 | GRAHAM<br>LH2 | PACKAGIN | IG, S. DE R.L. DE C.V. | Comprobante fis<br>Tipo: P<br>UUID: BA0E1129-<br>Fecha Timbrado (                                                                                                    | cal<br>7048-944E-BC43-A0D642<br>2FDi (XML): 2018-09-0671 | 981789<br>5:48:38 |          |
| Complemento     Complemento     Complemen                                                                                                    | Mis facturas                    |                            |                        |               |                                |       |                                 |               |          |                        |                                                                                                    |                                                          |                   |          |
| Serie     Folio     Monto     Fecha de pago     Forma pago     MonedaP     Banco     Num Operacion     Cuenta Beneficiario     Cuenta Ordenante     TipoCr       Mai Complementos     COMP     11     5620.20     2018-09-06712.00:00     0.3     MXN     5731                                                                                                    | Enviar factura                  | Rela                       | cionado                | Sin Relaci    | onar                           |       |                                 |               |          |                        | Document                                                                                                    | nto de Pado                                              |                   | 13       |
| Serie     Folio     Monto     Fecha de pago     Forma pago     MonedaP     Banco     Num Operacion     Cuenta Beneficiario     Cuenta Ordenante     TipoCr       Carger Complemento     COMP     11     5620.20     2018-09-06712.00:00     0.3     MXN      5731          Mis Complemento     Comprobantes     Comprobantes     Comprobantes     Comprobantes      5731                                                                                                    | Complemento de Dano             |                            |                        |               |                                |       |                                 |               |          |                        | and the second second se |                                                          |                   |          |
| Conservation         COMP         11         5620.20         2018-09-06T12:00:00         0.3         MXN         5731           © Pendientes de Complemento                                                                                                    | Complemento de Hago             | Serie                      | Folio                  | Monto         | Fecha de pago                  | Forma | pago                            | MonedaP       | Banco    | Num Operacion          | Cuenta Beneficiario                                                                                                    | Cuenta Ordenante                                         | TipoCa            | mbioP    |
| Pendientes de Complemento     Administración Comprobanie - XML                                                                                                    | Mis Complementos                | COMP                       | 11                     | 5620,20       | 2018-09-06T12:00:00            |       | 03                              | MXN           |          | 5731                   |                                                                                                    |                                                          |                   |          |
| Administración Comprehants - XMC                                                                                                    | Pendientes de Complemento       |                            |                        |               |                                |       |                                 |               |          |                        |                                                                                                    |                                                          |                   |          |
|                                                                                                    | Administración                  |                            |                        |               | Comprobante - XML              |       |                                 |               |          |                        |                                                                                                    |                                                          |                   |          |
| Folio UUID Importe Moneda                                                                                                    | Avorta                          | Folio                      | UU                     | ID .          | Constanting and a              |       | Import                          | e Mon         | rda      |                        |                                                                                                    |                                                          |                   |          |
| OCM8733 85C77500-8524-4EN-9AA0-C0000C588937 \$ 6520.20 MKN                                                                                                    | Colle                           | OCM5731                    | 65C                    | 775D0-E82A-4E | 40-8AA0-C0D00C568937           |       | \$ 5620.2                       | 0 MXN         |          |                        |                                                                                                    |                                                          |                   |          |

Se presiona el botón

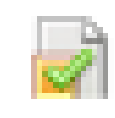

|                                        | GR/<br>PAC<br>ME | AHAM<br>IKAGING<br>XICO | B            | ENVENIDO A NUE<br>PORTAL DE P | EST<br>RO | 'RO<br>Veedoi       | RES       |          |                        |                     |                         |           |           |
|----------------------------------------|------------------|-------------------------|--------------|-------------------------------|-----------|---------------------|-----------|----------|------------------------|---------------------|-------------------------|-----------|-----------|
| ORTAL PROVEEDORES                      |                  |                         |              |                               |           |                     |           |          |                        |                     | Martes, 18 de S         | eptiembre | e de 2018 |
| Se                                     | 🔁 Ayu            | da 🔒                    | Gargar Cor   | nprobante                     |           |                     |           |          |                        | Inicio              | •• Complemento d        | le Pag    | o::Envi   |
|                                        | C:\fakep         | ath)OCM8                | 40719LG4G0   | OMP000000011.xml              |           | <b>a</b>            |           |          |                        |                     |                         |           |           |
| Irma Avina -SERVICIOS<br>GRAHAM        | Emisor           | ZACION                  | CONTABLE     | MEXICANA, S.A. DE C.V.        |           | Receptor<br>SERVICK | S GRAHAM  | PACKAGIN | IG, S. DE R.L. DE C.V. | Comprobante fis     | cal                     | 001700    |           |
| Factures<br>Mis fectures               | UCIW640          | IN ISEC4                |              |                               |           | 3GF0000             | IOLINZ    |          |                        | Fecha Timbrado 0    | FDI (XML): 2018-09-06T1 | 6:48:38   |           |
| Enviar factura<br>Cambiar contraseña   | 📕 Rela           | cionado                 | Sin Relacio  | onar                          |           |                     |           |          |                        | Documen             | nto de Pago 1500034814  |           | -         |
| Complemento de Pago                    | Serie            | Folio                   | Monto        | Fecha de pago                 | For       | ma pago             | MonedaP   | Banco    | Num Operacion          | Cuenta Beneficiario | Cuenta Ordenante        | Tipo      | CambioP   |
| Cargar Complemento<br>Mis Complementos | COMP             | 11                      | 5620.20      | 2018-09-06T12:00:00           |           | 03                  | MXN       |          | 5731                   |                     |                         |           |           |
| Pendientes de Complemento              |                  |                         |              |                               |           |                     |           |          |                        |                     |                         |           |           |
| Administración                         |                  |                         |              | Comprobante - XML             |           |                     |           |          |                        |                     |                         |           |           |
| Ayuda                                  | Folio            | vu                      | D            |                               |           | kmp                 | orte More | ida 👘    |                        |                     |                         |           |           |
| Salir                                  | OCM5731          | 65C1                    | 75D0-E82A-48 | 40-8AAD-C0D00C568937          |           | \$ 562              | 0.20 MOON |          |                        |                     |                         |           |           |

Si el complemento de pago está correcto, hace relación a los UUIID de las facturas pagadas correctamente apareceré al siguiente mensaje:

|                                                            | GRAHAM<br>PACKAGIN<br>MEXICO | e R           | PORTAL DE P                 | ROVEED      | ORES               |                      |         |          |           |                |           |                |        |
|------------------------------------------------------------|------------------------------|---------------|-----------------------------|-------------|--------------------|----------------------|---------|----------|-----------|----------------|-----------|----------------|--------|
| PORTAL PROVEEDORES                                         |                              |               |                             |             |                    |                      |         |          |           | Martes,        | 18 de Sep | tiembre de 201 | 8 18:0 |
|                                                            |                              |               |                             |             |                    |                      |         |          | Inicio »  | Compleme       | nto de    | Pago::En       | viar   |
|                                                            | 🛃 Ayuda 🔤                    | 👌 Cargar Co   | mprobante Guardar Co        | mprobante   |                    |                      |         |          |           |                |           |                |        |
|                                                            | C:\fakepath\OCM              | 1840719LG4G   | COMP0000000011.xml          | 2           | Selecionar arch    | tivo PDF             |         |          |           |                |           |                |        |
|                                                            | Emisor                       |               |                             | Dantal data | No.                |                      |         |          | nte fisca | 1              |           |                |        |
| Irma Avina -SERVICIOS<br>GRAHAM                            | ORGANIZACIO                  |               | MEXICANA, S.A. DE C.V.      | Portar de p | noveeuores         | restamental quado ao | ationar | <u> </u> |           |                |           |                |        |
|                                                            | OCM840719LG                  | 4             |                             | Complemen   | ILO TETACIONADO CO | rectamenter puede co | nunuar  |          | E1129-70  | 48-944E-BC43-  | A0D6429   | 81789          |        |
| 📄 Facturas                                                 |                              |               |                             |             |                    |                      |         |          | Iauo ori  | DI (AWL). 2010 |           |                |        |
| <ul> <li>Mis facturas</li> <li>Environ facturas</li> </ul> |                              |               |                             |             |                    |                      |         |          |           |                |           |                |        |
| Cambiar contraseña                                         | Relacionado                  | Sin Relact    | lonar                       |             |                    |                      |         |          | cumento   | de Pago 1500   | 034814    |                |        |
| Complemento de Pago                                        |                              |               |                             |             |                    |                      |         |          |           |                |           |                | -      |
| S Cargar Complemento                                       | Serie Folio                  | Monto         | Fecha de pago               |             |                    |                      |         |          | irio      | Cuenta Orden   | ante      | TipoCambio     | NP.    |
| Mis Complementos                                           | COMP 11                      | 5620.20       | 2018-09-06T12:00:00         |             |                    |                      |         |          |           |                |           |                |        |
| Pendientes de Complemento                                  |                              |               |                             |             |                    |                      |         |          |           |                |           |                |        |
| 🧇 Administración                                           |                              |               | Comprobante - XML           |             |                    |                      |         | Ok       | nprobante | - Pago         |           |                |        |
| Solicitudes de acceso                                      | Folio UUID                   |               | Import                      |             |                    |                      |         | OR       | mporte    |                | Moneda    | 1              |        |
| <ul> <li>Usuarios</li> </ul>                               | OCM0731 00C775               | D0-E82A-4E40- | SAAD-CODD0C568937 \$ 5620.2 | / 10/419    | .9.0               | 000101               |         | 4        | 5620.20   |                | MXN       |                | _      |
| Lista Incumplidos SAT                                      | -                            |               |                             |             |                    |                      |         |          |           |                |           |                |        |
| 💡 Ayuda 💦                                                  | •                            |               |                             |             |                    |                      |         |          |           |                |           |                |        |
|                                                            |                              |               |                             |             |                    |                      |         |          |           |                |           |                |        |

Darle click al boton "OK" para continuar

Si ambas partes de la pantalla relacionada con el complemento se muestran en color verde, significa que el portal valido correctamente la informacion y el complemento es correcto.

|                                                                                                    |                        |                     |                                 |                                                                        |              |                     |                 |          |                               |           |                                                     | Martine 10 de C                                                   | entembre de 35+5      |  |  |
|----------------------------------------------------------------------------------------------------|------------------------|---------------------|---------------------------------|------------------------------------------------------------------------|--------------|---------------------|-----------------|----------|-------------------------------|-----------|-----------------------------------------------------|-------------------------------------------------------------------|-----------------------|--|--|
| and thoreebokes                                                                                                    |                        |                     | _                               |                                                                        | _            | _                   | _               | _        |                               | _         | Minter                                              | manes, to de s                                                    | le Paulon Envir       |  |  |
|                                                                                                    | 🛫 Ayu                  | dia unia f          | Cargar Con                      | erobante 👔 Guardar C                                                   | omprobahte   |                     |                 |          |                               |           |                                                     | intervent Abatemeterte                                            | Andhellon: Andreadada |  |  |
|                                                                                                    | C:\fakepa              | thioCM840           | 719LG4G0                        | OMP000000011.xml                                                       |              |                     | Selecionar arct | sivo PDF |                               |           |                                                     |                                                                   |                       |  |  |
| ma Avina -SERVICIOS<br>GRAHAM                                                                                                    | Emisor<br>ORGANI       | ZACION C            | ONTABLE                         | MEXICANA, S.A. DE C.V.                                                 | Re           | RVICIO              | S GRAHAM F      | ACKAGI   | G, S, DE R.L. DE C.V. Tipe: P |           |                                                     | al                                                                |                       |  |  |
| focturas (                                                                                                    | 00000                  | 112LO4              |                                 |                                                                        | 00           | 5/0F000616CH2       |                 |          |                               |           | Fecha Timbrado CFDI (XML): 2018                     |                                                                   |                       |  |  |
| lis factoras                                                                                                    |                        |                     |                                 |                                                                        |              |                     |                 |          |                               |           |                                                     |                                                                   |                       |  |  |
|                                                                                                    |                        |                     |                                 |                                                                        |              |                     |                 |          |                               |           |                                                     |                                                                   |                       |  |  |
| invior factura                                                                                                    |                        |                     |                                 |                                                                        |              |                     |                 |          |                               |           | are provided and                                    |                                                                   |                       |  |  |
| nvier fectura<br>Cambiar contraseña                                                                                                    | Relac                  | ilonado 📒           | Sin Relacio                     | inar                                                                   |              |                     |                 |          |                               |           | Documen                                             | to de Pago 1500034814                                             |                       |  |  |
| nviar factura<br>ambiar contraseña<br>complemento de Pago                                                                                                    | Relac<br>Serie         | ionado 📒<br>Folio I | Sin Relacio<br>Monto            | nar<br>Fecha de pago                                                   | Forma p      | ago                 | MonedaP         | Banco    | Num Operacion                 | Cue       | Documen                                             | to de Pago<br>1500034814<br>Cuenta Ordenante                      | TipoCambioP           |  |  |
| invier factura<br>ambiar contraseña<br>complemento de Pago<br>argar Complemento<br>la Complementos                                                                         | Serie<br>COMP          | Folio               | Sin Relacio<br>Monto<br>5620.20 | nar<br>Fecha de pago<br>2018-09-06712:00:0                             | Forma p      | <b>ago</b><br>03    | MonedaP<br>MXN  | Banco    | Num Operacion                 | Cue       | Discumen<br>nta Beneficiario                        | to de Pago<br>1500034814<br>Cuenta Ordenante                      | TipoCambioP           |  |  |
| nviar factura<br>ambiar contrasoña<br>complemento de Pago<br>argar Complemento<br>las Complementos<br>endientes de Complemento                                             | Serie<br>COMP          | Folio               | Sin Relacio<br>Monto<br>5620.20 | nar<br>Fecha de pago<br>2018-09-06712.00.0                             | Forma p      | <b>ago</b><br>03    | MonedaP<br>MXN  | Banco    | Num Operacion<br>57           | Cue       | Documen<br>nta Beneficiario                         | to de Pego 1500034814<br>Cuenta Ordenante                         | TipoCambioP           |  |  |
| inviar factura<br>Lambiar contraseña<br>complemento de Pago<br>larger Complemento<br>Ita Complementos<br>encientes de Complemento<br>Administración                        | Relac<br>Serie<br>COMP | Folio               | Sin Relacio<br>Monto<br>5620.20 | nar<br>Fecha de pago<br>2018-09-06T12:00:0<br>Comprobante - XM         | Forma p      | <b>ago</b><br>03    | MonedaP<br>MXN  | Banco    | Num Operacion<br>57           | Cue       | Documen<br>nta Beneficiario<br>Comproban            | to de Pego 1500034814<br>Cuenta Ordenante<br>te - Pago            | TipoCambioP           |  |  |
| rivar factura<br>cambiar contraseña<br>complemento de Pago<br>larger Complemento<br>las Complementos<br>endientos de Complemento<br>udministración<br>loitinudes de acceso | Relac<br>Serie<br>COMP | Folio I<br>11       | Sin Relacio<br>Monto<br>5620.20 | nar<br>Fecha de pago<br>2018-09-06T12:00:0<br>Comprobante - XM<br>Impo | Forma p<br>0 | ago<br>03<br>T. Car | MonedaP<br>MXN  | Banco    | Num Operacion<br>57.<br>Yello | Cue<br>11 | Documen<br>nta Beneficiario<br>Comproban<br>Importe | to de Pago<br>1500034814<br>Cuenta Ordenante<br>te - Pago<br>Mone | TipoCambioP           |  |  |

Se carga el PDF del complemento dando Click en el siguiente apartado

| (                                             |                | RAHAM<br>ICKAGING<br>EXICO | В             | IENVENIDO A NUI<br>Portal de P | ESTRO<br>Roveedo                | DRES                         |               |                                                                                                    |                                                 |            |                                                                                                    |            |         |
|-----------------------------------------------|----------------|----------------------------|---------------|--------------------------------|---------------------------------|------------------------------|---------------|----------------------------------------------------------------------------------------------------|-------------------------------------------------|------------|----------------------------------------------------------------------------------------------------|------------|---------|
| PORTAL PROVEEDORES                            |                |                            |               |                                |                                 |                              |               |                                                                                                    |                                                 |            | Martes, 18 de Se                                                                                                    | ptiembre c | le 2018 |
| A -                                           |                |                            |               |                                |                                 |                              |               |                                                                                                    |                                                 | Inicio +   | Complemento de                                                                                                    | e Pago     | ::Envi  |
| S.C.                                          | 式 A9           | uda 🔓                      | Cargar Cor    | mprobante Guardar Co           | mprobante                       |                              |               |                                                                                                    |                                                 |            |                                                                                                    |            |         |
|                                               | C:\fake        | pathiOCM                   | 840719LG4G    | COMP0000000011.xml             |                                 | C:ifakepathiO                | M840719       | LG4GCOMP0000000011.p                                                                                           | xdf 📄                                           |            |                                                                                                    |            |         |
| Irma Avina - SERVICIOS<br>GRAHAM              | ORGAN<br>OCM84 | NZACION                    | CONTABLE      | MEXICANA, S.A. DE C.V.         | Recept<br>SERVIO<br>SGP00       | or<br>CIOS GRAHAM<br>0816LH2 | PACKAGI       | ante fisca<br>0E1129-70                                                                                        | ite fiscal<br>E1129-7048-944E-BC43-A0D642981789 |            |                                                                                                    |            |         |
| Encluras                                      |                |                            |               |                                | Fecha Timbrado CFDi (XML): 2018 |                              |               |                                                                                                    |                                                 |            |                                                                                                    |            |         |
| <ul> <li>Mis facturas</li> </ul>              |                |                            |               |                                |                                 |                              |               |                                                                                                    |                                                 |            |                                                                                                    |            |         |
| <ul> <li>Enviar fectura</li> </ul>            |                | anterna de                 | The Parts of  |                                |                                 |                              |               |                                                                                                    |                                                 |            | and a statement of the statement of the |            |         |
| Combiar contraseña                            |                | autoriauto                 | antiseraci    | onar                           |                                 |                              |               |                                                                                                    |                                                 | pocumento  | 1500034814                                                                                                    |            |         |
| Complemento de Pago                           | Serie          | Folio                      | Monto         | Fecha de pago                  | Forma pago                      | MonedaP                      | Banco         | Num Operacion                                                                                                  | Cuenta Benefic                                  | iario      | Cuenta Ordenante                                                                                                    | TipoC      | ambioP  |
| <ul> <li>Cargar Complemento</li> </ul>        | COMP           |                            | 5620.20       | 2018-00-08T12-00-00            |                                 | 00 MVM                       |               | 5731                                                                                                    |                                                 |            |                                                                                                    |            |         |
| <ul> <li>Mis Complementos</li> </ul>          | COWF           | 11.588                     | 5020.20       | 2010-08-001 12:00:00           |                                 | US WIAN                      |               | 3731                                                                                                    |                                                 |            |                                                                                                    |            |         |
| <ul> <li>Pendientes de Complemento</li> </ul> | -              |                            |               |                                |                                 |                              | -             | 10                                                                                                    |                                                 |            |                                                                                                    |            |         |
| Administración                                | Transa and     |                            |               | Comprobante - XML              |                                 |                              | COLUMN TWO IS | The second second second second second second second second second second second second second second second s | C                                               | omprobante | - Pago                                                                                                    | 197        |         |
| <ul> <li>Solicitudes de acceso</li> </ul>     | OCM573         | 1.6507750                  | 0-ER2A-4E40-1 | AAD-CODODC568937 \$ 5820.20    | MODE OF THE                     | SSID                         | amoto         | 850737                                                                                                    | 0010                                            | 5 5620 20  | MXN                                                                                                    | a          | -       |
| <ul> <li>Usuarios</li> </ul>                  |                |                            |               |                                |                                 |                              | -             |                                                                                                    |                                                 |            | 1998.0011                                                                                                    |            |         |
| <ul> <li>Lista Incumplidos SAT</li> </ul>     |                |                            |               |                                |                                 |                              |               |                                                                                                    |                                                 |            |                                                                                                    |            |         |

Ya cargao el PDF del complemento damos click en el botón

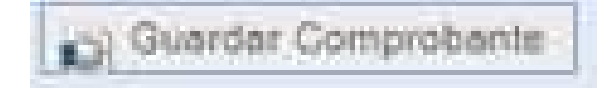

|                                                            |                                                  | NHAM<br>KAGING<br>XICO | В             | IENVENIDO A N<br>PORTAL DE      | UESTRO<br>PROVEEDO          | ORES                                   |           |                        |                                                                                                    |                        |                     |  |  |
|------------------------------------------------------------|--------------------------------------------------|------------------------|---------------|---------------------------------|-----------------------------|----------------------------------------|-----------|------------------------|----------------------------------------------------------------------------------------------------|------------------------|---------------------|--|--|
| RTAL PROVEEDORES                                           |                                                  |                        |               |                                 |                             |                                        | -         |                        |                                                                                                    | Martes, 18 de S        | eptiembre de 2018 1 |  |  |
| Sec.                                                       | Ayuda 🔐 Cargar Comprobante 🔂 Guardar Comprobante |                        |               |                                 |                             |                                        |           |                        |                                                                                                    |                        |                     |  |  |
|                                                            | Cilfakep                                         | th/OCM                 | 40719LG4G     | COMP0000000011.xml              | 2                           | Citfakepath/OCM840719LG4GCOMP000000011 |           |                        |                                                                                                    |                        |                     |  |  |
| rma Avina -SERVICIOS<br>GRAHAM<br>Facturas<br>Mis facturas | Emisor<br>ORGANI<br>OCM840                       | ZACION<br>719LG4       | CONTABLE      | MEXICANA, S.A. DE C.V           | SERVIC<br>SGP00             | OF<br>CIOS GRAHA<br>D816LH2            | M PACKAGI | NG, S. DE R.L. DE C.V. | Comprobante fiscal<br>Tipo: P<br>UUID: BA0E1129-7049-944E-BC43-A0D642981789<br>Fecha Timbrado CFDI (XML): 2018 |                        |                     |  |  |
| Enviar factura<br>Combiar contraseña                       | Rela                                             | sionado                | Sin Relaci    | onar                            |                             |                                        |           |                        | Docume                                                                                                    | nto de Pago 1500034814 |                     |  |  |
| Complemento de Pago                                        | Serie                                            | Folio                  | Monto         | Fecha de pago                   | Forma pago                  | Moneda                                 | P Banco   | Num Operacion          | Cuenta Beneficiario                                                                                            | Cuenta Ordenante       | TipoCambioP         |  |  |
| Mis Complementos                                           | COMP                                             | 11                     | 5620.20       | 2018-09-06T12:00                | 00                          | D3 MXN                                 |           | 5731                   | L.                                                                                                    |                        |                     |  |  |
| Pendientes de Complemento                                  |                                                  |                        |               |                                 |                             |                                        |           |                        |                                                                                                    |                        |                     |  |  |
| Administración                                             |                                                  |                        |               | Comprobante - XA                | AL.                         |                                        |           |                        | Comproba                                                                                                    | Comprobante - Pago     |                     |  |  |
| olicitudes de acceso                                       | Folio                                            | UUID 65C775D           | 0-E82A-4E40-8 | Imp:<br>AAD-COD00C568937 \$ 552 | orte Moneda T/C<br>0.20 MXN | ambio Mon                              | o Cambio  | Folio                  | UUID Import                                                                                                    | e Mone                 | :da                 |  |  |

Nos debe de mostrar el siguiente mensaje

| (                                | GRAHAM                    | BIENVE                    |                        |                              | 2                       | Mart -                        |                                         |                     |  |  |  |
|----------------------------------|---------------------------|---------------------------|------------------------|------------------------------|-------------------------|-------------------------------|-----------------------------------------|---------------------|--|--|--|
|                                  | PACKAGING<br>MEXICO       | P Comp                    | plemento enviado exiti | osamente                     | -                       |                               |                                         |                     |  |  |  |
| RTAL PROVEEDORES                 |                           |                           |                        |                              | Aceptar                 |                               | Martes, 16 de Sej                       | ptiembre de 2018 18 |  |  |  |
| 6                                |                           |                           |                        |                              |                         | inicia -                      | - Complemento de                        | Pago::Envia         |  |  |  |
|                                  | Ayuda 🛶 Ca                | arger Comprobarite        | Guerdar Comprobente    |                              |                         |                               |                                         |                     |  |  |  |
|                                  | CrifakepathiOCM8407       | 19LG4GCOMP000000011.      | xml                    | CrifakepathiOCM84071         | 9LG4GCOMP000000011.pdf  |                               |                                         |                     |  |  |  |
| Irma Avina - SERVICIOS<br>GRAHAM | Emisor<br>ORGANIZACION CO | NTABLE MEXICANA, S.A.     | DE C.V. SERV           | ptor<br>//CIOS GRAHAM PACKAG | ING, S. DE R.L. DE C.V. | Comprobante fiscal<br>Tipo: P |                                         |                     |  |  |  |
| Facturas                         | OCM840719LG4              |                           | 1                      | ortal de proveedores         | 1                       | Cha Timbrado CF               | 048-944E-BC43-A0D6429<br>DI (XML): 2018 | 81789               |  |  |  |
| Mia facturas                     |                           |                           | P                      | rocesando, por favor esper   | (a)                     |                               |                                         |                     |  |  |  |
| Enviar factura                   |                           |                           |                        |                              |                         |                               |                                         |                     |  |  |  |
| Cambiar contraseña               | Nelacionado 5             | lin Helacionar            |                        |                              |                         | Deconomit                     | o de Pago 1500034814                    |                     |  |  |  |
| Complemento de Pego              | Serie Folio M             | onto Eecha de nano        | Forma                  |                              |                         | Beneficiario                  | Cuenta Ordenante                        | TinoCambioP         |  |  |  |
| Cargar Complemento               | Serie Folio III           | onto recha de pago        | 1 Ontina               |                              |                         | Denementario                  | Cocina Orocinante                       | ripocumotor         |  |  |  |
| Mis Complementos                 | COMP 11                   | 5620.20 2018-09-06        | 712:00:00              |                              |                         |                               |                                         |                     |  |  |  |
| Pendientes de Complemento        |                           |                           |                        |                              |                         |                               |                                         |                     |  |  |  |
| Administración                   |                           | Comprol                   | iante - XML            |                              |                         | Comprobant                    | e-Pago                                  |                     |  |  |  |
| Solicitudes de acceso            | Folio UUID                |                           | Importe Moneda T       | Cambio Monto Cambio          | Foto titu               | D Impoche                     | Maned                                   | all.                |  |  |  |
| Usuarios                         | OCM5731 65CTT500-ES       | 24-4E40-8AAD-C0D00C56B931 | \$ 5820 20 MXN         | 80                           | 660737                  | \$ 5600 20                    | MON                                     |                     |  |  |  |
| Lists incumplidos SAT            |                           |                           |                        |                              |                         |                               |                                         |                     |  |  |  |
| Annula                           |                           |                           |                        |                              |                         |                               |                                         |                     |  |  |  |
| Ayuda                            | ·                         |                           |                        |                              |                         |                               |                                         |                     |  |  |  |

El complemento ha sido cargado exitosamente en el portal de Graham Packaging México.

Para validar que dicha carga, podemos ir al botón de "MIS COMPLEMENTOS", ahí debe aparecer el complemento que subió.

| (                               | GRAHAN<br>PACKAG<br>MEXICO | M<br>ING       | BIENVE            | NIDO A<br>Ortal e | NUEST<br>DE PRO     | TRO<br>VEEDORE | s 🛃 👫                                          | 12         |                                                   |                   |                   |          |                    |
|---------------------------------|----------------------------|----------------|-------------------|-------------------|---------------------|----------------|------------------------------------------------|------------|---------------------------------------------------|-------------------|-------------------|----------|--------------------|
| PORTAL PROVEEDORES              |                            |                |                   |                   |                     | CONDIN         | metto Pato                                     |            |                                                   | - N               | lartes, 18<br>Fac | de Sept  | embre de 2018      |
| Se                              | Eliminar                   | Serie<br>Folio | Fecha<br>Timbrado | Fecha<br>Pago     | <sup>♀</sup> Moneda | ¢ Proveedor ¢  | Proveedor Nombre                               | © Sociedad | Sociedad Nombre                                   | Fecha<br>¢ portal | ° XML             | ¢ PDF    | Documento<br>© SAP |
| Irma Avina -SERVICIOS<br>GRAHAM |                            | COMP11         | 06/09/2018        | 06/09/2018        | XXX                 | 973575         | ORGANIZACION CONTABLE<br>MEXICANA S.A. DE C.V. | 51         | SERVICIOS<br>GRAHAM<br>PACKAGING S DE<br>BL DE CV | 18/09/2018        |                   | 2        | 1500034814         |
| Facturas                        |                            |                |                   |                   |                     |                |                                                |            |                                                   |                   |                   |          |                    |
| Mis facturas                    |                            |                |                   |                   |                     |                |                                                |            |                                                   |                   |                   |          |                    |
| Enviar factura                  |                            |                |                   |                   |                     |                |                                                |            |                                                   |                   |                   |          |                    |
| Cambiar contraseña              |                            |                |                   |                   |                     |                |                                                |            |                                                   |                   |                   |          |                    |
| Complemento de Pago             |                            |                |                   |                   |                     |                |                                                |            |                                                   |                   |                   |          |                    |
| Cargar Complemento              |                            |                |                   |                   |                     |                |                                                |            |                                                   |                   |                   |          |                    |
| Mis Complementos                |                            |                |                   |                   |                     |                |                                                |            |                                                   |                   |                   |          |                    |
| Pendientes de Complemento       |                            |                |                   |                   |                     |                |                                                |            |                                                   |                   |                   |          |                    |
| Administración                  |                            |                |                   |                   |                     |                |                                                |            |                                                   |                   |                   |          |                    |
| Solicitudes de acceso           |                            |                |                   |                   |                     |                |                                                |            |                                                   |                   |                   |          |                    |
| Usuarios                        |                            |                |                   |                   |                     |                |                                                |            |                                                   |                   |                   |          |                    |
| Lista Incumplidos SAT           | · · · · · ·                |                |                   |                   |                     |                |                                                |            |                                                   |                   |                   |          |                    |
| 2 Ayuda                         | Mostrando de               | 1 a 4, de un   | total de 4 factu  | 1735              |                     |                |                                                |            |                                                   |                   |                   | Anterior | 1 Siguier          |

AGRADECEMOS LA CARGA DE SU COMPLEMENTO DE PAGO.